#### **StarID Help**

Go to Anokaramsey.edu and hover over "Current Students." Click on "eServices Account."

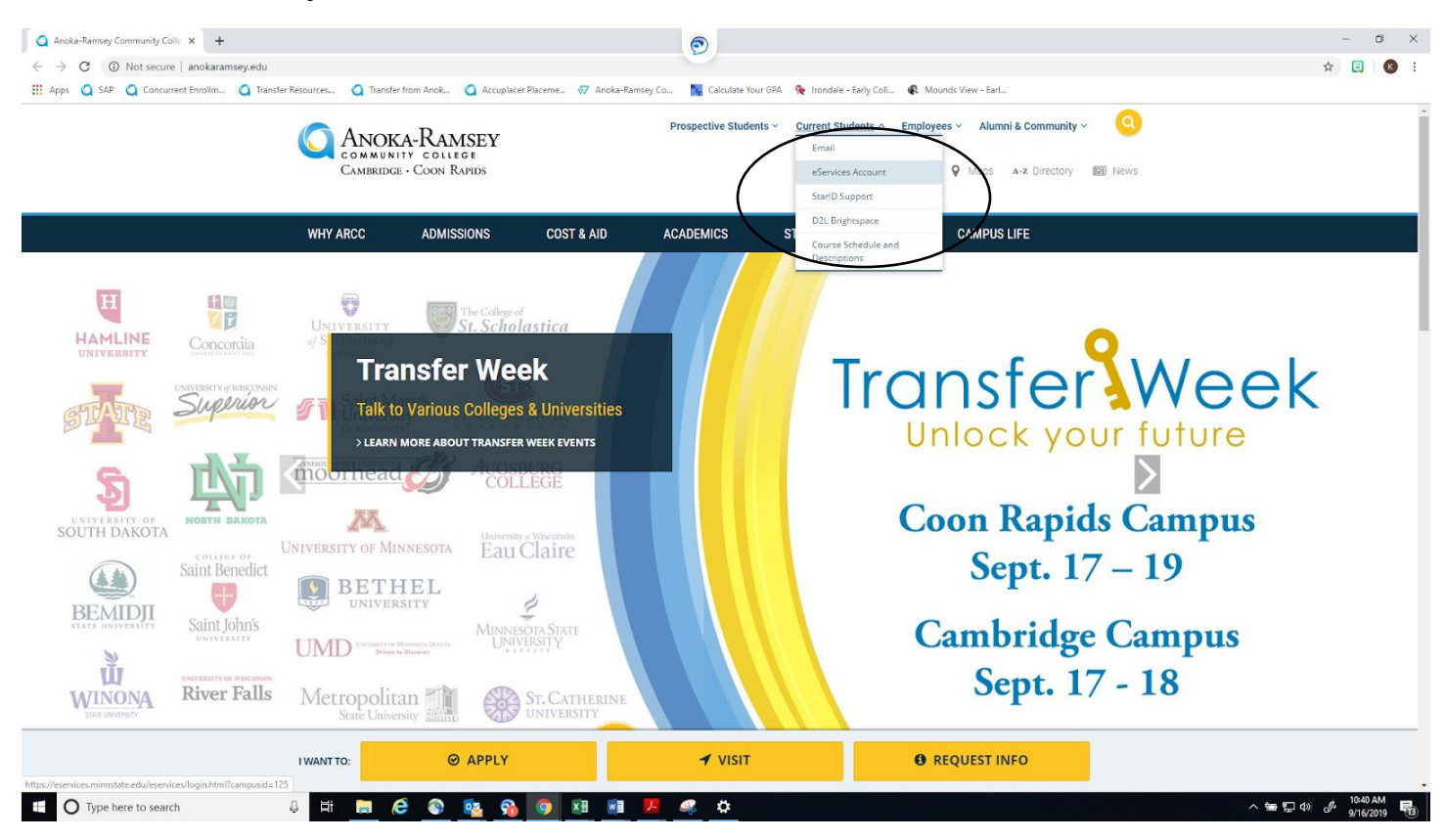

## Click on "Need Login Help?"

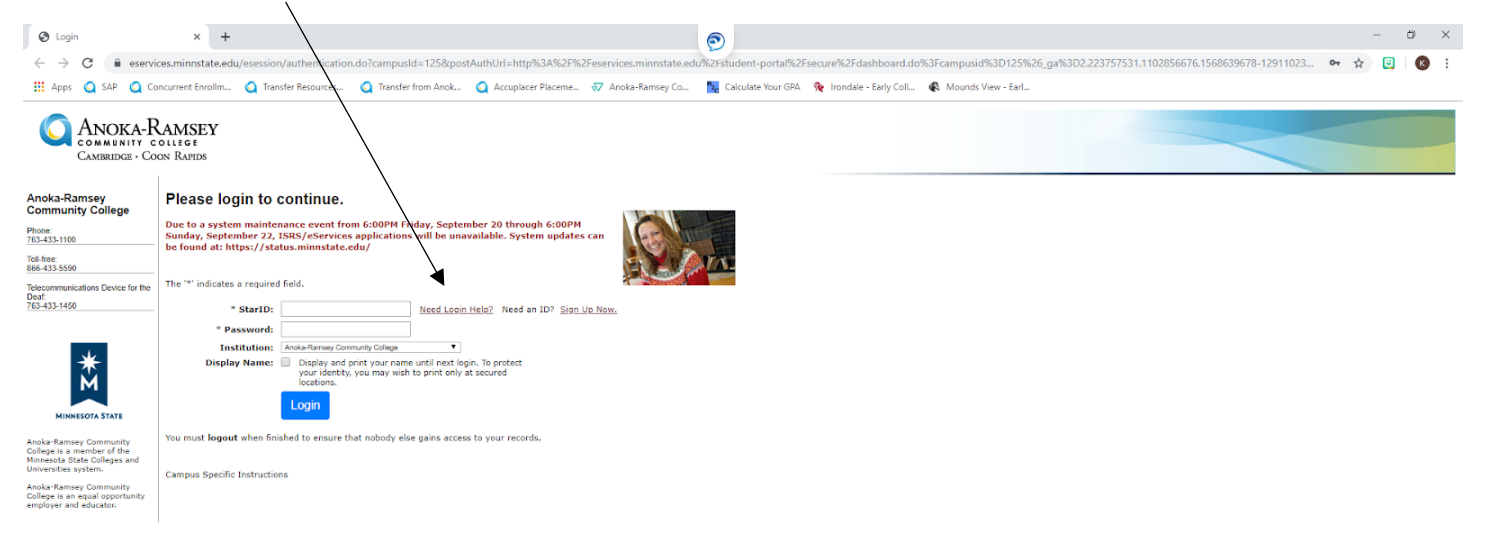

ø

#### Click on "StarID Self Service"

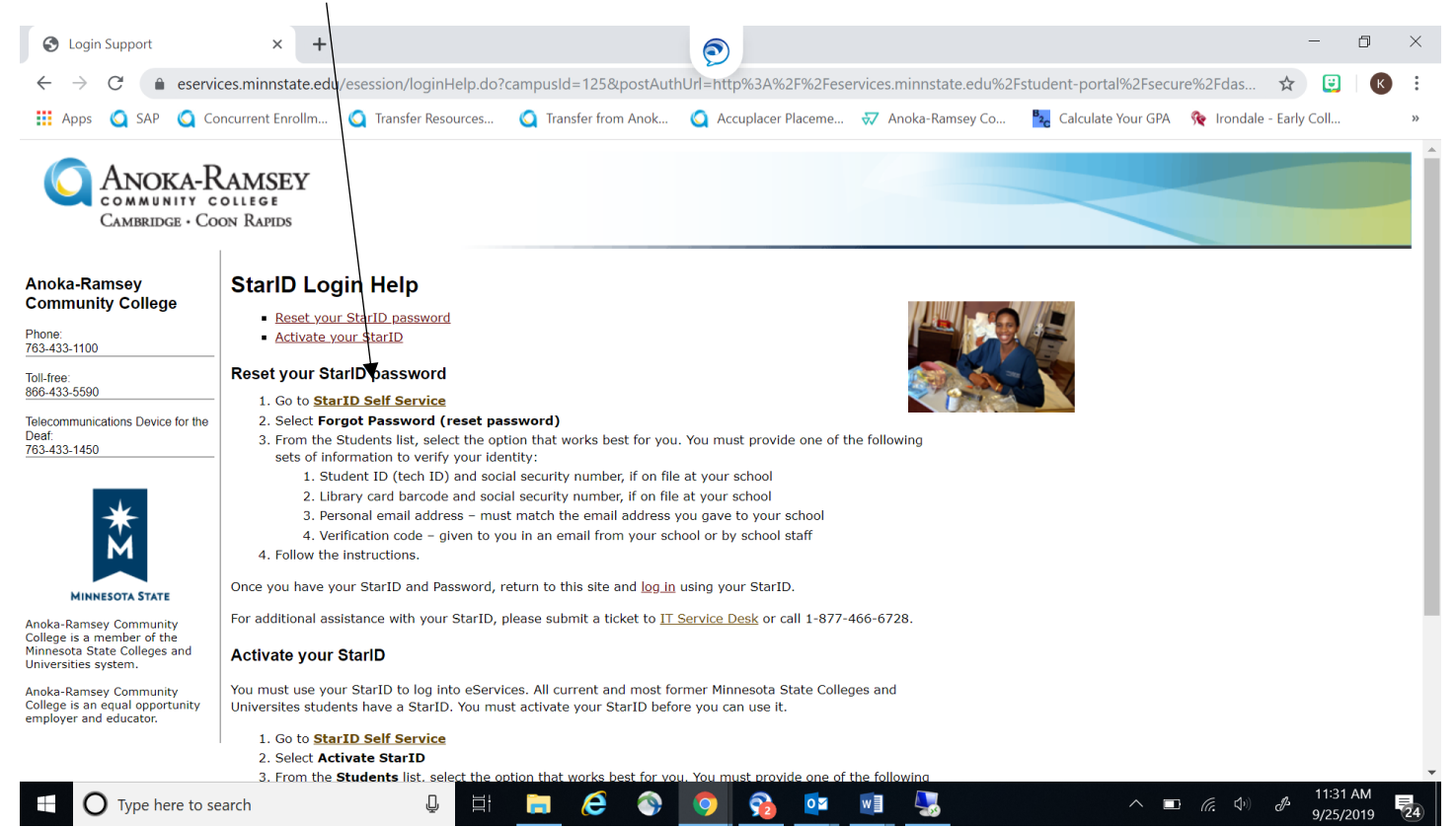

## Click on "What is my StarID"

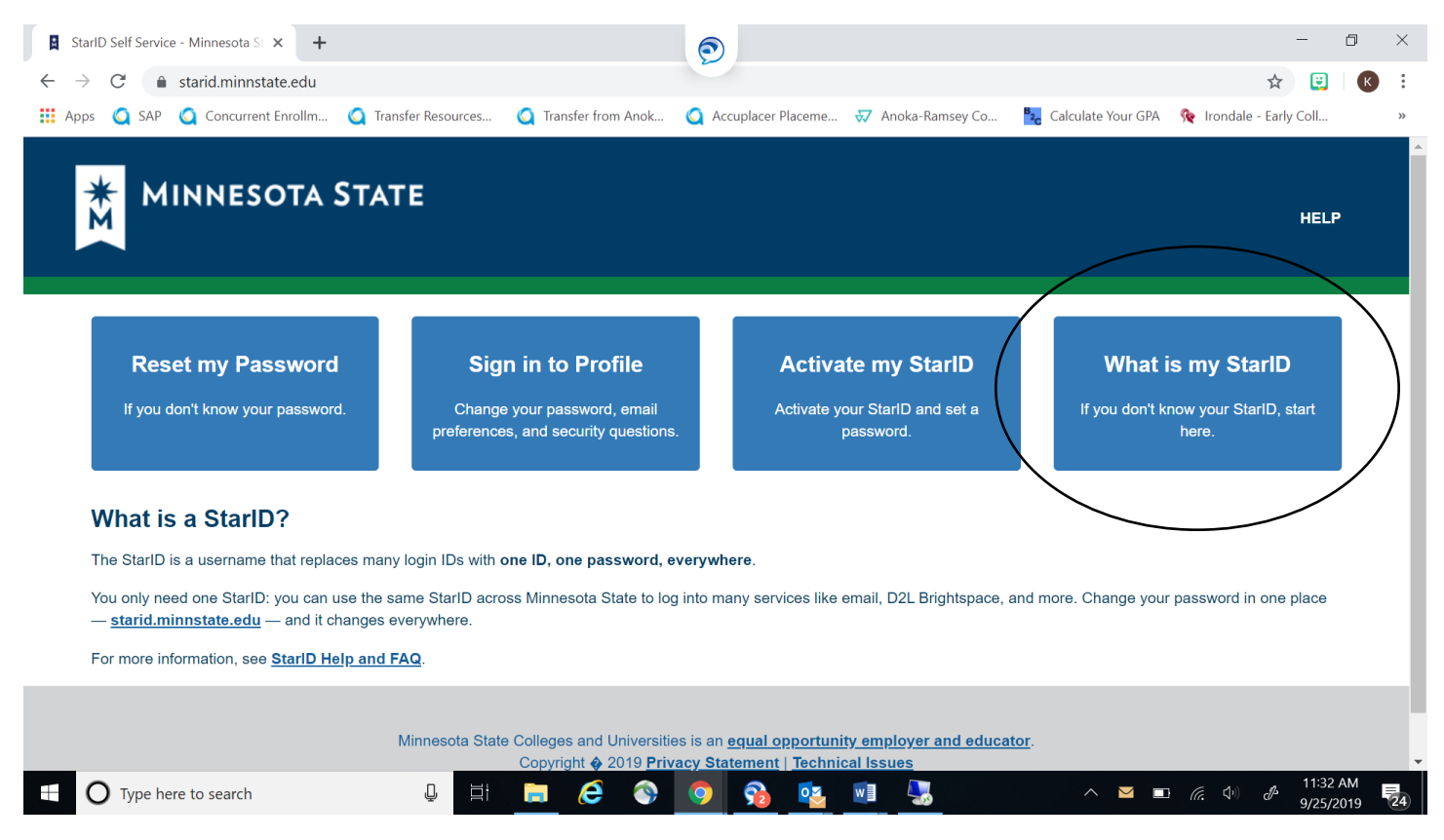

# Enter the email address you used when you applied to ARCC.

| What is my StarID? × +                                                                                                    | - 0 ×                                                                  |  |  |  |
|----------------------------------------------------------------------------------------------------|------------------------------------------------------------------------|--|--|--|
| ← → C 🌲 statid.minnstate.edu/selfservice/recover/id                                                                                        | 🖈 😨 🛛 K 🗄                                                              |  |  |  |
| 🔢 Apps 🔇 SAP 🔇 Concurrent Enrollm 🤇 Transfer Resources 🔇 Transfer from Anok 🔇 Accuplacer Placeme 🤅                                         | 😿 Anoka-Ramsey Co 🧏 Calculate Your GPA 🛛 🍖 Irondale - Early Coll 🛛 🛛 » |  |  |  |
| MINNESOTA STATE                                                                                                    | HELP                                                                   |  |  |  |
| What is my StarID?<br>Select one of the options below if you don't know your StarID.                                                       |                                                                        |  |  |  |
|                                                                                                    |                                                                        |  |  |  |
| Enter an email address associated with your StarID account. We will send a verification code you can use to authenticate in the next step. |                                                                        |  |  |  |
| Continue https://starid.minnstate.edu/selfservice/recover/id#emailbtn                                                                      |                                                                        |  |  |  |
| 🖽 🔿 Type here to search 🖳 🗄 🧮 🧟 📀 🤧 🕵 🛚                                                                                                    | ■ 11:32 AM<br>→                                                        |  |  |  |

# A verification code will get sent to your email, enter the code and your last name OR email address

| $\blacksquare$ Wha $\leftarrow$ $\rightarrow$ | t is my StarID? × +<br>C  a starid.minnstate.edu/selfservice/activate#codebtn             | 0                                                                  | - □ ×                                              |
|-----------------------------------------------|-------------------------------------------------------------------------------------------|--------------------------------------------------------------------|----------------------------------------------------|
| Apps                                          | SAP Concurrent Enrollm Concurrent Enrollm                                                 | nsfer from Anok 🧕 Accuplacer Placeme 😽 Anoka-Ramsey Co             | Calculate Your GPA Rev Irondale - Early Coll *     |
|                                               | A verification code base been sent to Code Last Name or Email address we sent the code to | lease check your email and return here with your verification code |                                                    |
|                                               | € Continue<br>✓ I have my library card                                                    |                                                                    |                                                    |
| https://starie                                | ✓ I know my State employee number (8 digits) d.minnstate.edu/selfservice/activate#codebtn |                                                                    |                                                    |
|                                               | Type here to search                                                                       | 6 🗞 🧿 😚 🔨 🖳                                                        | ∧ ■3 <i>(ii</i> , Φ) & 11:45 AM ■<br>9/25/2019 €24 |

The next screen will have your StarID listed and will prompt you to reset your password.

Make sure you keep track of your StarID and password to access your ARCC account.

If you have any questions, contact Kelsey Johnson at <u>Kelsey.johnson@anokaramsey.edu</u> OR our IT Service Desk at 1-877-466-6728.